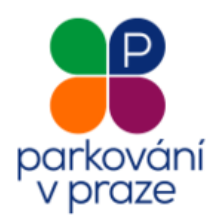

# VIRTUÁLNÍ PARKOVACÍ HODINY (VPH)

Postup při placení v nových ZÓNÁCH PLACENÉHO STÁNÍ (ZPS) prostřednictvím VPH Pro držitele Pečovatelského POP

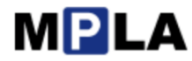

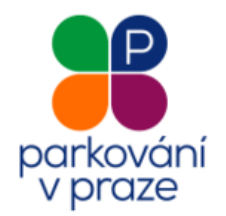

## Důležité upozornění

Nabídka zlevněného parkování se nabídne pouze za předpokladu, že je zvolena správná kombinace SPZ vozu a parkovacího úseku, které uživatel udával na výdejně a pro kterou je Pečovatelský POP vydán. V ostatních případech jde o běžnou platbu popsanou v Postupu při placení v nových ZÓNÁCH PLACENÉHO STÁNÍ (ZPS) prostřednictvím VPH.

Potvrzení o vydání parkovacího oprávnění a doklad o zaplacení ceny z užívání komunikací vymezených vyhláškou pro stání silničního motorového vozidla

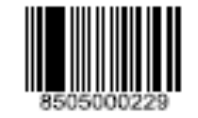

Provozovatel: Hlavní město Praha IČO: 00064581, DIČ: CZ0064581 Výdejna: Městská část Praha 5 IČO: 00063631, DIČ: CZ00063631

Držitel: Jaroslav Pečovatel, nar. 01.10.1936, Verdunská 488/24, Praha 6-Bubeneč, 160 00 Praha 6

| Parkovací oprávnění |                              | Částka |          |
|---------------------|------------------------------|--------|----------|
| Kategorie:          | Pečovatelská nová            |        | 3 000 00 |
| Parkovací oblast:   | Praha                        |        | 0,000.00 |
| Platnost:           | 29.09.2016 - 28.09.2017      |        |          |
| RZ:                 | 1AA0000 - CZE, 1BB0000 - CZE |        |          |
| Úseky:              | P6-1441, P6-0239, P6-1451    |        |          |
|                     |                              | Celkem | 3,000.00 |

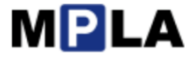

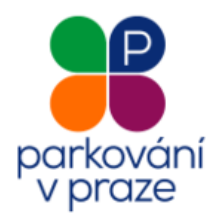

#### 1. Zadejte příslušný úsek ZPS

Po zaparkování vozidla a otevření webové stránky **mpla.cz/praha** máte dvě možností zadání úseku ZPS.

- **1. Ruční zadání:** vyhledejte příslušný parkovací automat nebo svislé dopravní značení, kde zjistíte číslo příslušného úseku ZPS.
- 2. Použití GPS: aktivujte GPS ve vašem mobilním zařízení a vyberte z nabídky nejbližších úseků.

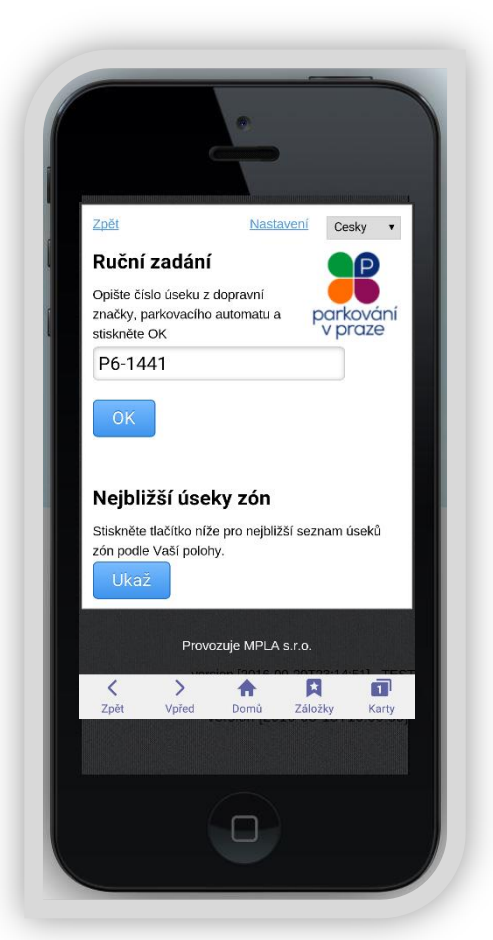

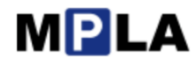

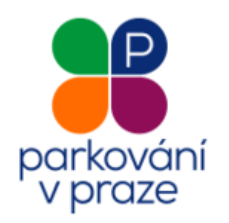

## 2. Vyberte registrační značku vozidla, délku parkování a způsob platby

Aplikace Vás požádá o:

- výběr z uložených RZ vašeho vozidla nebo zadání nové RZ.
- výběr z nabídky doby parkování a příslušné ceny formou roletového menu při splnění podmínek kombinace úseku a RZ je nabídnuta rovnou cena snížená.

K platbě přejdete tlačítkem "Zaplatit".

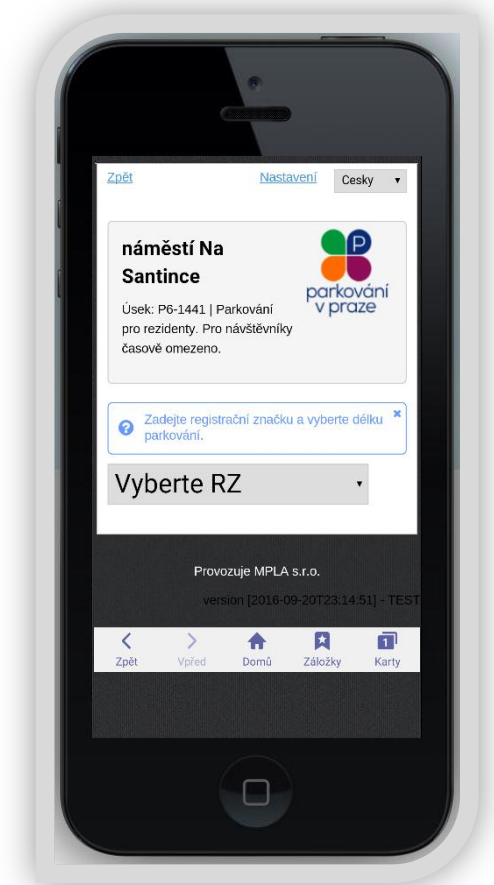

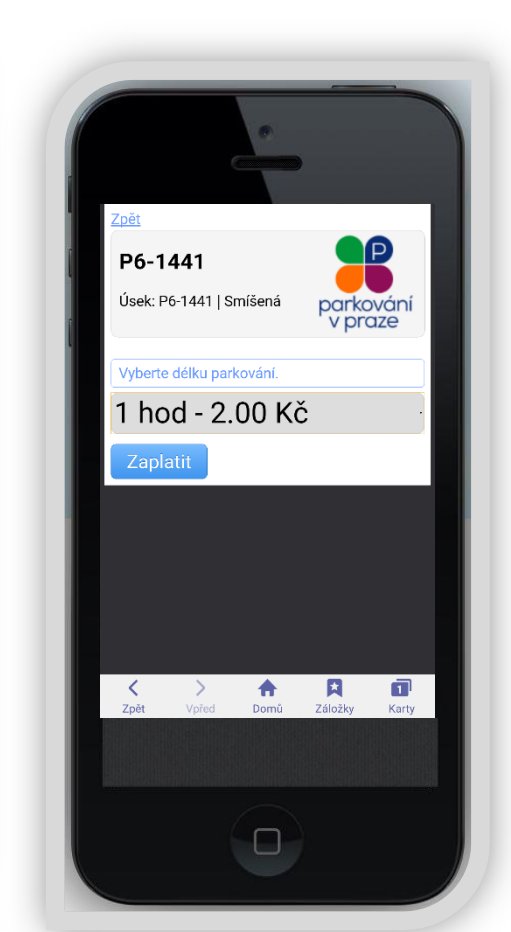

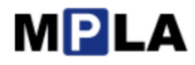

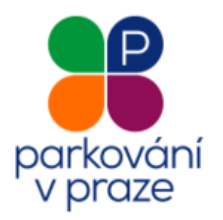

### 3. Potvrďte zahájení relace

Parkovací relace bude zahájena. Informace o délce trvání je na obrazovce. O zadanou částku je snížen kredit složený při nákupu POP.

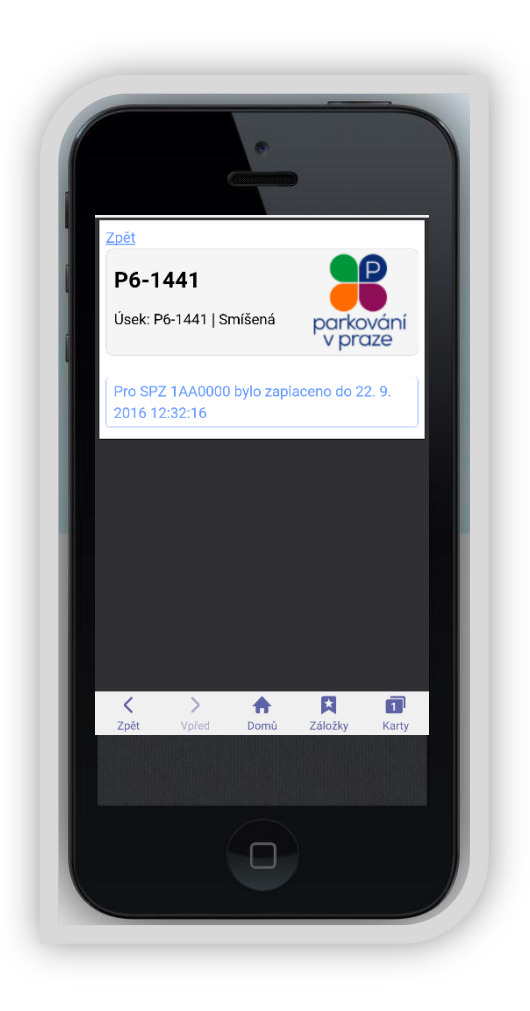

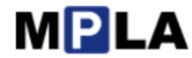